• You will log onto JNET, go to the Academic Records Tab, then select Update Addresses and Phone:

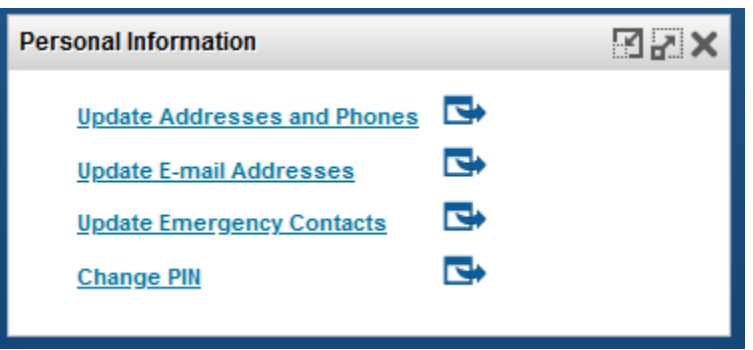

• If you have multiple address types, they would be listed as such:

| Local                        |                                                        |                   | Phones   |               |
|------------------------------|--------------------------------------------------------|-------------------|----------|---------------|
| Current: Aug<br>700<br>Kings | 04, 2020 to (No<br>Jniversity Blvd<br>sville, Texas 78 | end date)<br>8363 | Primary: | None Provided |
| Permanent                    |                                                        |                   | Phones   |               |
| Current: Aug<br>700 Kings    | 04, 2020 to (No<br>Jniversity Blvd<br>sville, Texas 78 | end date)<br>8363 | Primary: | None Provided |

• If you need to add a Local Address, select Local from the drop down menu:

| Type of Address to Insert: | Select 🗸                |
|----------------------------|-------------------------|
|                            | Select                  |
| Submit                     | Billing                 |
|                            | Diploma Mailing Address |
| (                          | Local                   |
|                            | Mailing                 |
|                            | Permanent               |
|                            | Cirilarent              |

• Enter your address information as shown and then click the Submit button:

| Local                           |                     |
|---------------------------------|---------------------|
| Valid From This Date:MM/DD/YYYY | 08/04/2020          |
| Until This Date:MM/DD/YYYY      |                     |
| Address Line 1:                 | 700 University Blvd |
| Address Line 2:                 |                     |
| Address Line 3:                 |                     |
| City:                           | Kingsville          |
| State or Province:              | Texas 🗸             |
| ZIP or Postal Code:             | 78363               |
| County:                         | Not Applicable      |
| Nation:                         | Not Applicable      |

• Your address should now show as a Local Address:

| Local                            | Phones                       |
|----------------------------------|------------------------------|
| Current: Aug 04, 2020 to (No end | date) Primary: None Provided |
| 700 University Blvd              |                              |
| Kingsville, Texas 78363          | 3                            |